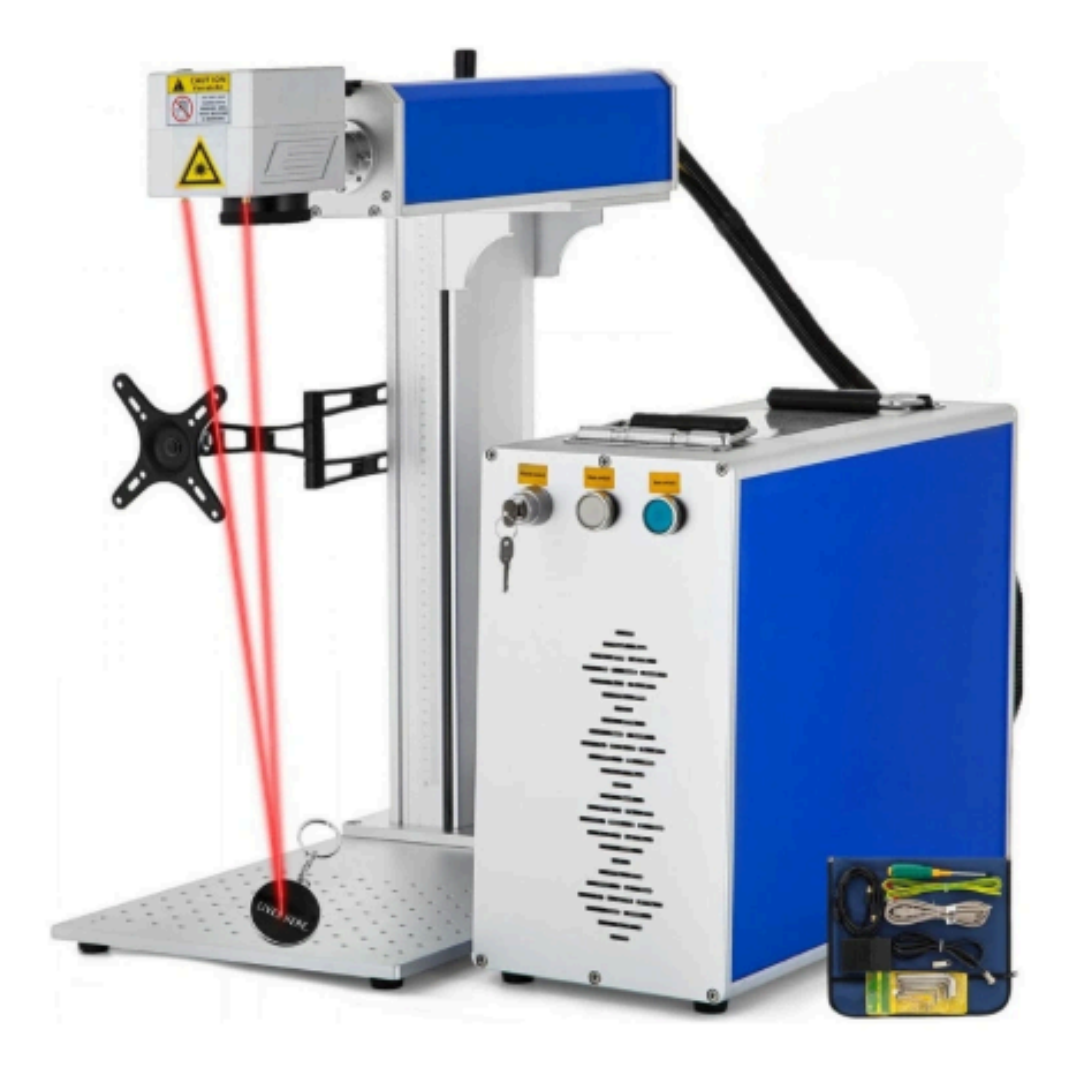

### VláknovýFiber Infračervený Laser CZ Manuál

## FOTOVEC

### Kapitola1 Úvod

### 1.1 Úvod do laserového značení

Laserový značení stroj je profesionální zařízení pro laserové značení, které integruje světlo, stroj, elektřinu, nezávislý výzkum a vývoj a výrobu. Klíčové komponenty jsou dováženy. Náš stroj má výhody nového stylu, jedinečné struktury, pohodlného ovládání, vysokofrekvenční modulace, vysoké rychlosti a přesnosti značení, stabilního výkonu a širokého využití na různých kovových a nekovových površích pro trvalé značení.

Je široce používán v elektronice, plastu, balení, stavebních materiálech, osvětlovacích zařízeních, kosmetice a dalších oblastech, také bez spotřebního materiálu, netoxický a neznečišťující.

### 1.2Pracovní princip

Laserový značení stroj používá nejmodernější laserovou technologii, optická vlákna jako médium, prostřednictvím absorpce nebo uvolňování energie z laseru, galvanometr mění dráhu a čočka zaostřuje na povrch pracovního kusu, v souladu s předem nainstalovanou dráhou systému na povrchu pracovního kusu, což v procesu odpařování odhaluje hluboké značení.

### 1.3Komponenty laserového stroje

Komponenty standardního laserového stroje: laserový zdroj, laserový skener, Ftheta čočka, řídicí deska a software pro značení, počítač, zvedací sloup, 2D pracovní stůl, napájecí zdroj.

# FOTOJVEC

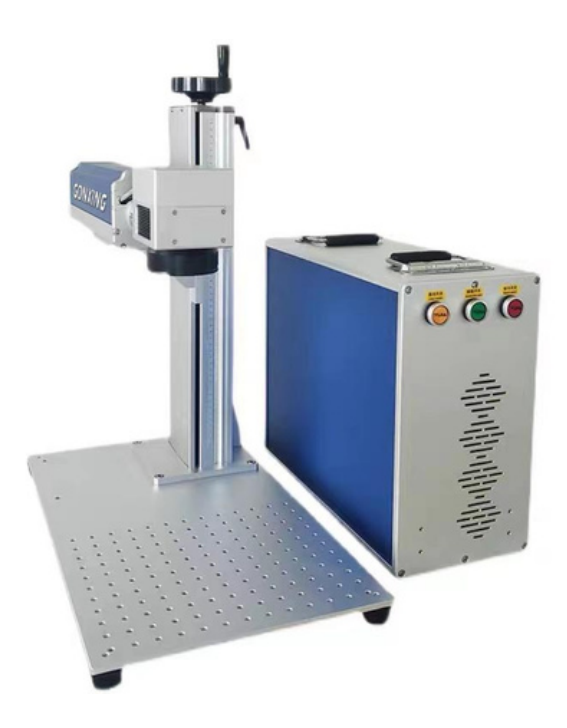

Kapitola 2 Provozní prostředí

Laserový značení stroj by měl být používán v co nejčistším prostředí, při teplotě 10 °C - 35 °C, a je nutné udržovat optické zařízení suché a čisté. Obvykle je potřeba samostatná uzavřená dílna, aby se zajistila stálá teplota uvnitř, podlaha by měla být lakovaná nebo z keramických dlaždic, a je nutná instalace klimatizace.

Zákazník musí poskytnout podporu alespoň 1500W jednofázového střídavého napájení, hlavní napájecí kabel našeho zařízení by měl být připojen k vzeuchovému spínači pro ochranu, je přísně zakázáno používat trojúhelníkové zástrčky.

Hlavní napájecí zdroj, který zákazník poskytne, musí mít uzemnění, je přísně zakázáno virtuální připojení

# FOTOYEC

### Kapitola 3 Provozní pokyny

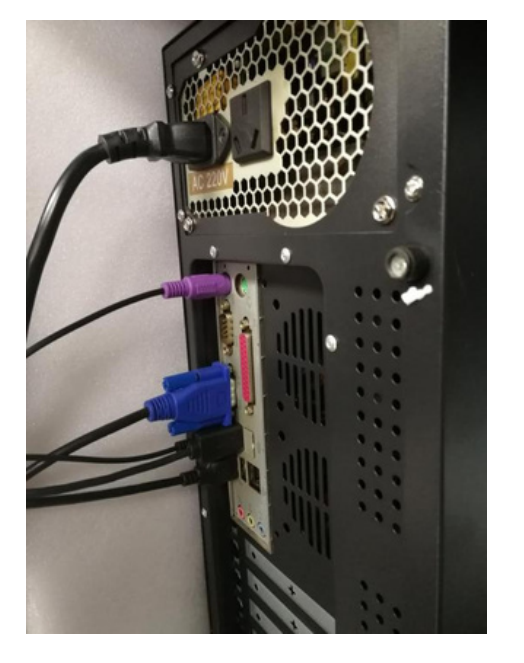

3.1 Připojte všechny napájecí kabely k hlavnímu zařízení

3.2 Zapněte počítač3.3 Zapněte tlačítko napájení laseru

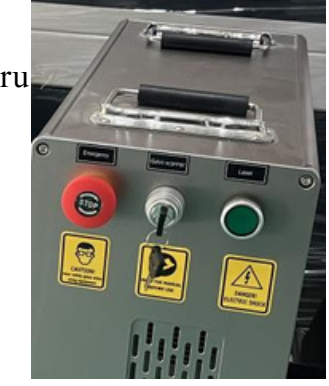

Poznámka: Podle potřeby upravte výkon, nepoužívejte plný výkon po dlouhou dobu! Jak můžete vidět na níže uvedeném obrázku, výkon je nastaven na 50 %, čím menší je toto číslo, tím lépe, může to prodloužit životnost laserového zdroje.

# FOTOVEC

| 🔽 Use default p   | param         |               |
|-------------------|---------------|---------------|
| Current pen       | 0             |               |
| Mark Loop         | 1             | - <u>1111</u> |
| Speed(mm/s)       | 800           | -             |
| Frequency (KHz)   | 120           |               |
| Laser On TC(us)   | -300          |               |
| Laser Off TC (us  | 100           | -             |
| End TC (us)       | 300           | -             |
| Polygon TC (us)   | 100           | -             |
| Param name Defaul | .dvance<br>Lt |               |

| 1 4                     |                 |                    |                    |
|-------------------------|-----------------|--------------------|--------------------|
|                         |                 |                    |                    |
| [i ab + (R1) Howle (R2) | ntinuou Part 0  | R 00:00:0          | 10 🔽 Show contour  |
| Light (J1) Mark (J2)    | rk Sele Total 0 | Param (F3) 00:00:0 | 10 🔽 Continue mode |

### Kapitola 4 Příručka softwaru

Software Ezcad2 běží na počítači s procesorem 900 MHz a minimálně 256 MB RAM. Ezcad2 byl vyvinut pro Microsoft Windows XP a může běžet na Windows XP, WIN7, WIN8 a VISTA.

4.1Vstup textu

Klikněte na tlačítko **1**, klikněte na prázdnou oblast, tím se otevře oblast pro úpravu textu (všechny příklady používají TEXT). Na levé straně softwaru můžete také upravit...

| X -1.680 28.500<br>Y 5.516 7.150<br>Z 0 | ~   |
|-----------------------------------------|-----|
| Y 5.516 7.150                           | шŋ, |
| 7.0                                     |     |
|                                         |     |
| Array INPORT Apply                      | Y   |

,velikost a písmo, poté klikněte na použít, zobrazí se správné

slovo, které chcete. Klikněte

|     | - |   |  |
|-----|---|---|--|
| - E | - |   |  |
| - 1 | - |   |  |
| - 1 |   | Ħ |  |
| - 5 | - |   |  |

, můžete si vybrat způsob, jakým chcete výplň.

### 4.2 Picture input

Toto je bitmapa, klikněte na ni a poté vyberte obrázek, který chcete vložit do softwaru, aktuálně podporované formáty grafických souborů jsou: BMP, JPEG, JPG, GIF, TGA, PNG, Tiff, TIF.

| 5 |
|---|
| 也 |

Toto je vektorový soubor, také můžete vybrat příkaz "Vektorový soubor" v nabídce Drae nebo kliknout na ikonu. Podporované formáty jsou: PLT, DXF, AI, DST, SVG, NC, BOT.

### 4.3Vstup textu čárového kódu

| Klikněte       | 01234   | poté můžete z | zadat čáro | ový kód, po z | zadání k | likněte | můžete | vidět a změnit     |    |
|----------------|---------|---------------|------------|---------------|----------|---------|--------|--------------------|----|
|                |         |               |            |               | QRCODE   |         | •      |                    |    |
| parametry týka | jící se | čárového kóc  | lu. Když   | vyberete kód  |          | - I     |        | , zobrazí se QR ká | 5d |

### 4.4 Použití rotačního zařízení pro značení

### 4.4.1 Nastavení parametrů

Laser----- Otočit textové značení------Parametr (F3)

# FOTOVEC

#### Nastavení parametrů

| the second processing with the second second s | 10                                                                                            |
|----------------------------------------------------------------------------------------------------|-----------------------------------------------------------------------------------------------|
| ▼ Enable                                                                                                    | ✓ Rotate Axis<br>Gear Ratio       1       Part Diameter                                       |
| list per rotation 5 mm<br>lin Coor10000 mm<br>lax Coor. 10000 mm<br>lin Speed 300 pulse/s<br>lax Speed 3000 pulse/s<br>lax c. time 500 ms                                                                                                    | ☐ Zero<br>Zero Speed 300 pulse/s<br>Zero Offset 0 mm<br>Zero time out 10 s<br>☐ Accurate Zero |
| ▼ Finish goto start postion<br>Speed 5000 pulse/s                                                                                                    | Scale Comp. 1.000<br>Space Comp. 0 mm<br>Shear Comp. 0.000 mm                                 |

Povolit: Aktivovat aktuální expanzní osu

ID: Vyberte X nebo Y v závislosti na textu, pokud je text horizontální, vyberte X, pokud je vertikální, vyberte Y. Pokud je červené světlo odchýlené, je třeba upravit místo rotační osy, pokud se změní o 180 stupňů, je nutné zvolit inverzi.

Kroky na otáčku: 6400

Vzdálenost na otáčku: 5 mm Minimální souřadnice: -10000 mm Maximální souřadnice: 10000 mm Minimální rychlost: 300, 500 pulzů/s Maximální rychlost: 3000 pulzů/s Čas akcelerace: 500 ms

Převodový poměr rotační osy: 1

Průměr dílu: 10 mm, průměr je velmi důležitý, čím větší číslo, tím menší prostor, pokud se text překrývá, je třeba...

### FOTOVECI

upravit číslo menší.

 Kontrola parametrů rotační osy Vyberte kreslit -----ExtAxis-----Rozšířit
 Zkontrolujte minimální a maximální rychlost a čas akcelerace, měly by být shodné s nastavenými parametry.

| unit type                                                                 | OK     |
|---------------------------------------------------------------------------|--------|
| Pulse 🗾                                                                   | Cancel |
|                                                                           |        |
| n Speed                                                                   |        |
| NAME OF TAXABLE PARTY OF TAXABLE PARTY OF TAXABLE PARTY OF TAXABLE PARTY. |        |
| 10000 pulse/s                                                             |        |
| 10000 pulse/s<br>ax Speed                                                 |        |
| 10000 pulse/s<br>ax Speed<br>10000 pulse/s                                |        |
| 10000 pulse/s<br>lax Speed<br>10000 pulse/s<br>.cc. time                  |        |

Picture 4-16

9

Pokud není text pouze jeden, je třeba je označovat jeden po druhém, nelze je označit společně, jinak se označí pouze jeden text.

| Mark Cont     | our      | 4    |       | Ōĸ            |
|---------------|----------|------|-------|---------------|
| Hatchi        | C 2 C    | 3    |       | Cancel        |
| 🔽 Enable      | Т        | ype  |       |               |
| _ All calc    | 11       | S    |       | Delete Hatch  |
| Follow ed:    | ge on    | -    |       | beiter mitten |
| Angle         | Pen No   | o    | -     | nega sente    |
| de 0          | s 🔳 0    | -    | Hatch | one by one    |
| ine Distance  | 0.04     | nm   |       |               |
| Average dis   | tribute  | line |       |               |
| dge Offset    | 0        |      |       |               |
| tart Offeat   | 0        |      |       |               |
| - 2 066       | 10       |      |       |               |
| na Offset     | ju<br>In | mm   |       |               |
| inereduction  | 10       | nm   |       |               |
| unLoops       | 0        |      |       |               |
| .oop distance | 0.5      | mm   |       |               |
| Auto rora     | te angle |      |       |               |
| 10            | deg      |      |       |               |

3) Rozsah značení

Při značení je jeden rozsah, jeden obdélník, když píšete text na počítači, nesmí přesahovat obdélník, pokud přesáhne příliš, nelze označit.

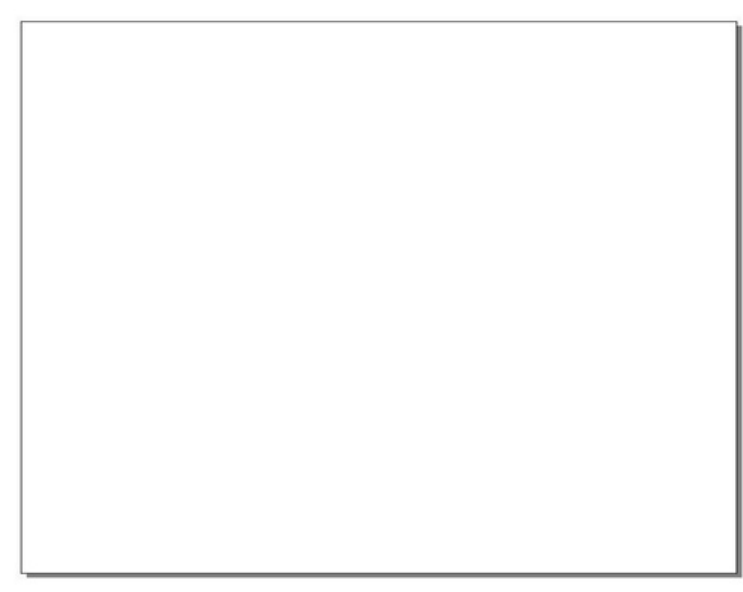

Picture 4-18

4)Obsah značení

Před značením je nutné zkontrolovat z levé strany počítače, veškerý obsah jsou texty, nelze zobrazit jiné.

5)Použití proměnného textu, pokud text, který chcete označit, zahrnuje slova, čísla a další symboly, vyberte možnost povolit proměnný text pro přidání.

Věnujte pozornost: Jak přidat text závisí na obsahu, nepřidávejte příliš mnoho textů, musíte najít stejný text a sloučit je do jednoho textu pro přidání.

| 4             | ÷.        |
|---------------|-----------|
| 🔽 Enable vari | able Text |
|               | Add       |
|               | Delete    |
|               | Prev      |
|               | Next      |

#### 6)Rotační značení

Pokud je text pro značení trochu složitý, doporučuje se použít Rotační značení. Parametry jsou stejné jako u Rotačního textového značení. Při značení červených čar je nutné označit každý prostor mezi textem a lze označit pouze jednu čáru mezi prostory, ujistěte se, že červená čára je na stejné úrovni s textem, dvojitým kliknutím levým tlačítkem myši přidáte červenou čáru, kliknutím pravým tlačítkem myši zrušíte červenou čáru.

11

| Part Time part             | Y non    |               |            |   |
|----------------------------|----------|---------------|------------|---|
| 0 R 00:00:00               | p. 000   |               |            |   |
| 0 Time Total<br>0 00:00:00 | T Invert | Axis step     | Split Size |   |
| Continuous                 |          | 15.00         | 190        |   |
| 🔽 Mark Selected            | Refresh  | Part Diameter | 110.0000mm |   |
|                            |          |               | 11.00.0000 |   |
| 🔽 Mark by split line       |          | Focus Length  | n          |   |
|                            |          |               |            | - |
|                            |          |               |            |   |
|                            |          |               |            |   |
|                            |          |               |            |   |
|                            |          |               |            |   |
|                            |          |               |            | _ |
|                            |          | $\square$     |            | _ |
|                            |          | $\bigvee$     |            | _ |
|                            |          | $\searrow$    |            | - |
|                            |          | $\times$      |            | - |
|                            | · ·      | X             |            | - |
|                            |          | X             |            | - |
|                            |          | X             |            | - |
|                            |          | X             |            | - |
|                            | 2        | X             |            | - |
|                            |          |               |            | - |

| ternal Axisi   Exte                                                                | ernal Axis2                                      | HardInfo       | 1                                                                    |                     |                    |
|------------------------------------------------------------------------------------|--------------------------------------------------|----------------|----------------------------------------------------------------------|---------------------|--------------------|
| ☞ Enable<br>ID ▼ ▼<br>Step per rotation                                            | Invert                                           |                | └─ Rotate Axis<br>Gear Ratio<br>Part Diameter                        | 1                   | mm                 |
| Dist per rotation<br>Min Coor.<br>Max Coor.<br>Min Speed<br>Max Speed<br>Acc. time | 5 mm<br>-1000 mm<br>1000 pv<br>5000 pv<br>100 ms | lse/s<br>lse/s | ✓ Zero<br>Zero Speed<br>Zero Offset<br>Zero time out ✓ Accurate Zero | 100<br>0<br>10      | pulse/s<br>mm<br>s |
| ▼ Finish goto s<br>Speed                                                           | tart postio<br>5000 pu                           | lse/s          | Scale Comp.<br>Space Comp.<br>Shear Comp.                            | 1.000<br>0<br>0.000 | mm                 |

7)Nastavení typu textu Po zadání textu vyberte Upravit ----- Transformovat V sekci Upravit je možnost Zarovnat, můžete si vybrat, kterou chcete

| + • < 5 <b>2</b>                                                              |  |  |
|-------------------------------------------------------------------------------|--|--|
| Position                                                                      |  |  |
| X -15.201 🕂 mm                                                                |  |  |
| ү 10.893 <u>*</u> mm                                                          |  |  |
| $ \begin{array}{c} \square \end{array} \  \  \  \  \  \  \  \  \  \  \  \  \$ |  |  |
| Apply to copy object<br>Apply                                                 |  |  |
|                                                                               |  |  |
|                                                                               |  |  |

Někteří zákazníci se ptali na SplitMark2, protože použití této metody je rychlejší. Při použití Hatch můžete vybrat celý text najednou, ale tato metoda je trochu složitější, proto nedoporučujeme zákazníkům používat tuto metodu pro značení. Při použití SplitMark2 byste měli vypočítat všechny vzdálenosti mezi jednotlivými slovy a mezerami a měli byste to zkoušet postupně.

| Part         Time part           0         R         00:00:00           Total num         Time Total           0         00:00:00 | Y<br>0.000                                   | Special pos |
|----------------------------------------------------------------------------------------------------|----------------------------------------------|-------------|
| <ul> <li>☐ Continuous</li> <li>☐ Mark Selected</li> <li>☐ Force split</li> <li>☐ Force all split</li> </ul>                       | Axis step<br>5.00<br>Split Size<br>(1)<br>50 |             |
| Light (F1) Wark (F2)                                                                                                    | Param(F3) Quit(F                             | 5)          |

### Kapitola5 Funkce softwaru

| perties .                                                                          |                                         | Mark parameter                                                                                                    |
|------------------------------------------------------------------------------------|-----------------------------------------|----------------------------------------------------------------------------------------------------|
| nne Pype<br>atproperty<br>Particus Establist<br>Anno Statistica<br>Anno Statistica |                                         | and a set of the set of the set o |
|                                                                                    | 140(77) Ruck (72)    (2) Continues Faux |                                                                                                    |
|                                                                                    |                                         |                                                                                                    |

5.1 Nabídka souboru

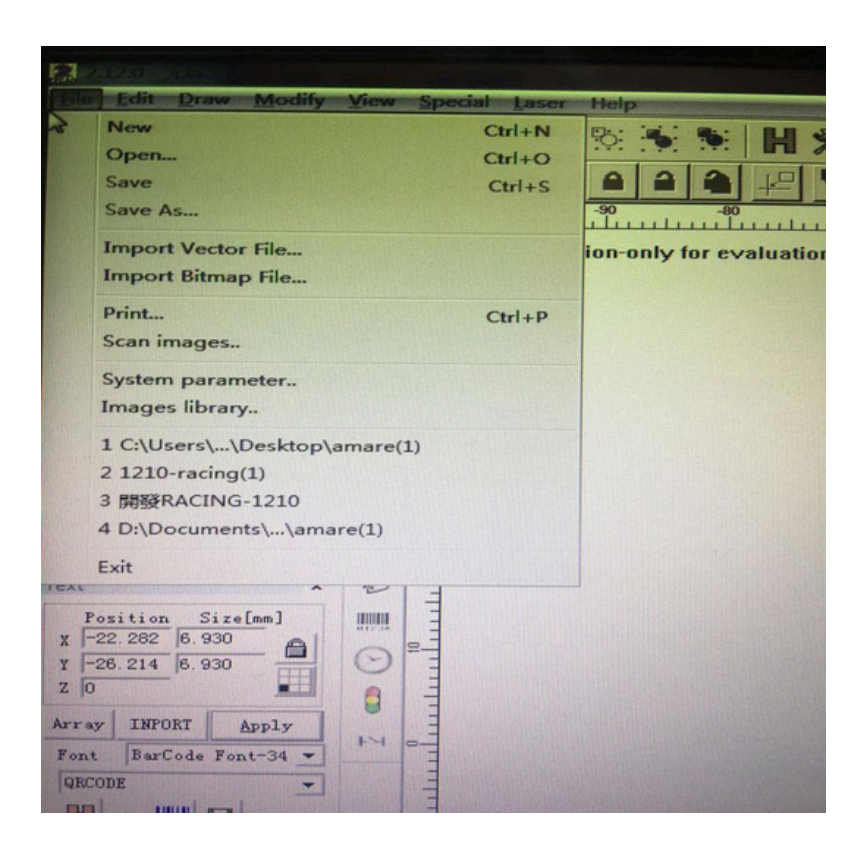

Nabídka souboru se používá pro běžné funkce souborů, jako jsou Nový, Otevřít, Uložit, Importovat soubor atd.

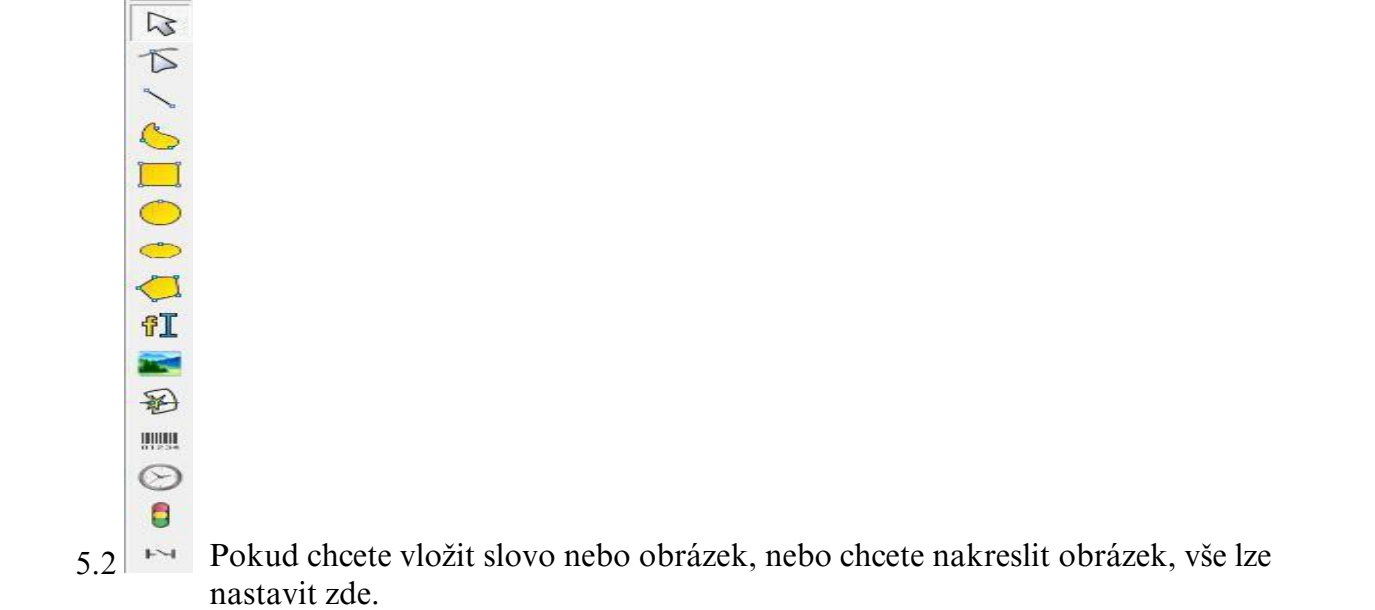

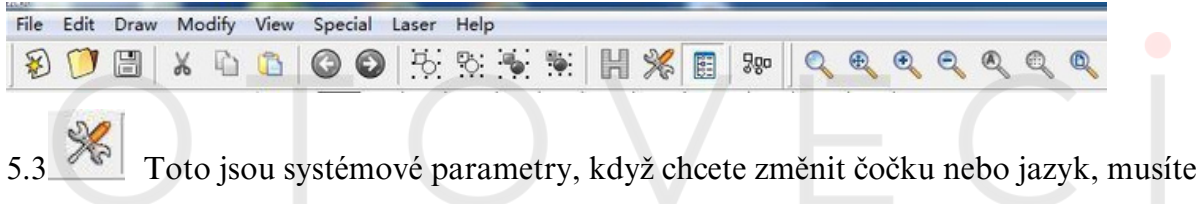

otevřete to, změňte parametry, po změně byste měli software zavřít a znovu otevřít.

| General<br>Color<br>WorkSpace<br>AutoSave<br>Move rotate<br>Plug manager<br>User manager<br>User manager<br>Language | Unit type mm<br>Paste X 1.0000 mm<br>Paste Y 1.0000 mm<br>Grid<br>Grid distance 10.00 mm<br>Input IO mask Output IO mask<br>Enable Mark Mutex (EZCAD2MUTEX_MARKING) |
|----------------------------------------------------------------------------------------------------|----------------------------------------------------------------------------------------------------|
|                                                                                                    | Execute when ezcad finish<br>Execute when ezcad finish<br>Ok Cancel                                                                                                 |

5.4 Hatch se používá k tomu, aby donutil EzCad vypočítat výplně pro aktuální objekty.

| Mark Cont     | our 📑       |       |         | Ōĸ           |
|---------------|-------------|-------|---------|--------------|
| Hatchi        | C 2 C 3     |       |         | Concol       |
| V Enable      | Тур         | e     |         | Gancer       |
| T All calc    |             | =     |         |              |
| Follow ed     | ge on 🔜     | 2     |         | Delete Hatch |
| Angle         | Pen No.     |       |         |              |
| 0 d           | eg 🚺 0      | -     | 🦵 Hatch | one by one   |
| ine Distance  | 0.05 mm     | <br>N |         |              |
| 🗸 Average di: | stribute li | ne    |         |              |
| dge Offset    | 0 mm        | n     |         |              |
| Start Offset  | 0 mm        | n     |         |              |
| and Offset    | 0 mm        | n     |         |              |
| Linereduction | 0 mm        | n     |         |              |
| TumLoops      | 0           |       |         |              |
| Loop distance | 0.5 mm      | n     |         |              |
| 🗖 Auto rora   | te angle    |       |         |              |
| 10            | deg         |       |         |              |
|               |             |       |         |              |

Značit obrys: Zda zobrazit a označit obrys aktuálního objektu nebo ne.

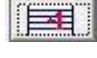

E

znamená, že když na to kliknete, nejprve označíte výplň a poté obrys.

znamená, že když na to kliknete, nejprve označíte obrys a poté výplň.

Hatch 1/2/3: Uživatel může mít tři nezávislé parametry výplně pro označení stejného objektu současně. Každá sada parametrů výplně může mít přiřazené číslo pera, které představuje sadu parametrů označení.

Povolit: Zda povolit platnost aktuálního parametru výplně.

Všechny výpočty: Když to vyberete, označíte všechny výplně, které jsou na stejné lince. Nevybírejte. systém označí podle pořadí v seznamu objektů, nejprve označí čáru výplně v prvním obdélníku, poté čáru výplně ve druhém obdélníku a tak dále.

M

Jednosměrná výplň: Čáry výplně budou označeny zleva doprava.

Dvousměrná výplň: Čára výplně bude nejprve označena zleva doprava, poté zprava doleva.

|--|

Kroužková výplň: Vyplňuje objekty zvenčí dovnitř jako kroužek.

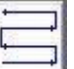

Optimalizovaná dvousměrná výplň: Podobná dvousměrné výplni, ale konec každého spojení.

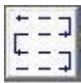

Optimalizovaná Gongová výplň: Podobná Gongu, skáče na prázdné místo.

Line Distance O mm Prostor mezi dvěma čarami výplně.

5.5

| 1                    | 🔲 [C]Continuou Part           | 0 | R          | 00:00:00 |                   |
|----------------------|-------------------------------|---|------------|----------|-------------------|
| Light (FI) mark (F2) | 🔲 [ <u>S</u> ]Mark Sele Total | 0 | Param (F3) | 00:00:00 | 🗌 🥅 Continue mode |

### Param (F3) Toto jsou parametry stroje, otevřete je jako níže

| Field         175.00         mm         Galvo1=X           Offset X         0.000         mm         C Galvo2=X           Offset Y         0.000         mm         C Galvo2=X | C No Move<br>© Galvo Center               |
|----------------------------------------------------------------------------------------------------|-------------------------------------------|
| Angle 0.000 Degree                                                                                                    | C Left Up<br>C Right Up<br>C Right Bottom |
| -Galvo 1 Galvo 2                                                                                                    | C Left Bottom<br>C Special pos.           |
| Negate         Negate           Scale [175.0000]         >>                                                                                                    | X 0.000<br>Y 0.000                        |
| []         [1.0000]         []         [1.0000]           []         [1.0000]         []         []         []                                                                 | Password                                  |
|                                                                                                    | Password                                  |
|                                                                                                    |                                           |

| Laser type C CO2 C YAG Fiber C PMM F Enable FWM Signal                                                            | SPI<br>QSwitch<br>Use Guilin stars company                                                                                                    |
|----------------------------------------------------------------------------------------------------|----------------------------------------------------------------------------------------------------|
| Max FWM 300.000 KMz<br>Min FWM 20.0000 KMz<br>Fower Map<br>✓ Enable Tickle<br>Fulse Width 1 us<br>Pulse 5.000 KMz | QSwitch Open When PPK end       FirstPulseKiller     40       us       pulse width reverse         Fiber       Serial     JPT       Laser Leak Handle |
| Enable CO2 FPK<br>FPK Start power 10.0 %<br>FPK Increment power 10.0 %                                            | Open MO Delay 8 ms<br>Enable Pulse Width<br>SPI<br>Wave 0 Continues<br>Sinmer Cur 80.0 (0-100)%                                                       |
| Analog output<br>T Enable current output<br>T Enable Freq analog output<br>T Enable Analog FirstPulseKiller       | Current Map<br>Freq Map                                                                                                    |

POZOR:

Parametry vašeho stroje vám budou zkopírovány. Před tím, než začnete pracovat se strojem, se prosím ujistěte, že zkontrolujete všechna nastavení a uložíte všechny tyto parametry do svého počítače.

Kapitola6 Často kladené otázky

6.1 Jak najít ohniskovou vzdálenost a různé čočky s různou ohniskovou vzdáleností.

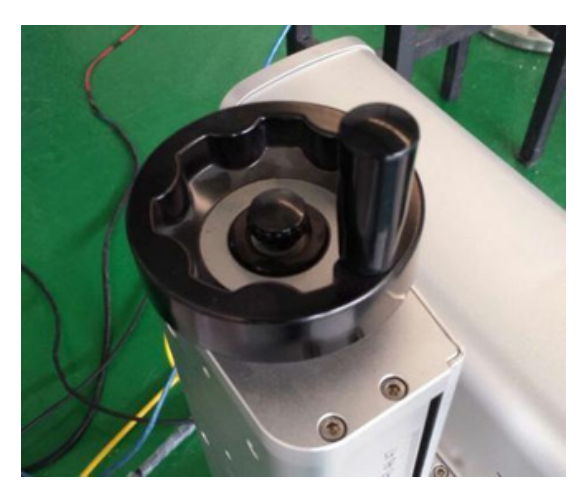

Jak najít ohniskovou vzdálenost laseru.

Nejprve nastavte například "výstupní výkon: 50 nebo 60 W", rychlost "1000 mm/s", poté položte ocelovou desku (nebo jiný materiál) na pracovní stůl. Otevřete "výkon laseru" a "výkon skeneru", umístěte desku na správné místo. V softwaru vyberte "pokračovat" a "označit vybrané", poté stiskněte F2 a současně otáčejte ovladačem. Když najdete nejsilnější světlo, najdete také ohniskovou vzdálenost. Přidali jsme externí červenou světelnou indikaci, po nalezení správného ohniska byste měli manuálně nastavit červené světlo, aby se tyto dva červené body spojily. https://youtu.be/pksUEAdkTZY

| Optical parameter | Field lens range (mm) | Focus(mm) |
|-------------------|-----------------------|-----------|
| f=63              | 50*50                 | 85        |
| f=100             | 70*70                 | 110       |
| f=163/160         | 100*100               | 195       |
| f=210             | 150*150               | 255       |
| f=254             | 175*175               | 285       |
| f=290             | 200*200               | 330       |
| f=420             | 300*300               | 475       |

### 6.2Změna čočky

Pokud potřebujete změnit čočku, nejprve ji jednoduše odšroubujte, poté změňte parametry podle (1) následujícího: Pro změnu čočky 100\*100

| Offset X       0.000       mm       6 Gal         Offset Y       0.000       mm       Angle       6 Gal         Angle       0.000       Degree       6 Gal       6 Gal         Vse correct file       6 Galvo 2       7 Galvo 2       7 Galvo 2         I       1.0000       9 Galvo 1       1.1         I       1.0000       1.1       1.1         I       1.0000       1.1       1.1 | vol=X<br>vo2=X<br>(* Galvo Center<br>(* Left Up<br>(* Right Up<br>(* Right Bottom<br>(* Left Bottom<br>(* Special pos.<br>X 0.000<br>Y 0.000<br>Password<br>Password |  |
|----------------------------------------------------------------------------------------------------|----------------------------------------------------------------------------------------------------|--|
|                                                                                                    |                                                                                                    |  |

| General<br>Color<br>WorkSpace<br>AutoSave<br>Move rotate<br>Plug manager<br>User manager<br>Language | ✓ Show workspace Circle workspace Show center cross line Left bottom corner X -50.00 mm Y -50.00 mm |
|----------------------------------------------------------------------------------------------------|----------------------------------------------------------------------------------------------------|
|                                                                                                    | Size<br>Width 100.00 mm<br>Height 100.00 mm                                                         |
|                                                                                                    | 0k Cancel                                                                                           |

# $\mathsf{FOTO}_{_{19}}\mathsf{VEC}$

### ②Pro změnu čočky 300\*300

| General<br>Color<br>WorkSpace<br>Move rotate<br>Rlug manager<br>User manager<br>Language | ✓ Show works; | pace<br>kspace<br>r cross line<br>corner  |  |
|------------------------------------------------------------------------------------------|---------------|-------------------------------------------|--|
|                                                                                          | -Size         | X -150.00 mm<br>Y -150.00 mm<br>300.00 mm |  |
|                                                                                          | Height        | [3,00,000 mm                              |  |

| Aspect<br>Field 300000<br>Offset X 0.000<br>Offset Y 0.000<br>Angle 0.000<br>Use correct file | nm (* Galvol=X<br>nm (* Galvo2=X<br>Degree       | After Mark Goto<br>C No Move<br>G Galvo Center<br>C Left Up<br>C Right Up<br>C Right Bottom<br>C Left Bottom |
|-----------------------------------------------------------------------------------------------|--------------------------------------------------|----------------------------------------------------------------------------------------------------|
| Galvo 1<br>Negate<br>Scale 175.0000 >><br>1.0000                                              | Galvo 2<br>Negate<br>Scale 175.0000 >><br>1.0000 | C Special pos.<br>X 0.000<br>Y 0.000                                                                         |
|                                                                                               |                                                  | Password Password                                                                                            |

### 6.3Nerezová ocel označuje různé barvy

20

|        | St    | ainless                     | stee  | 1                                          |
|--------|-------|-----------------------------|-------|--------------------------------------------|
| Color  | Power | Speed                       | Hatch | Focus                                      |
| White  | 20    | 700                         | 0.06  | On focus                                   |
| Yellow | 60    | 700                         | 0.06  | On focus                                   |
| Black  | 90    | 150                         | 0.02  | Not on focus, about 7mm away<br>from focus |
| Color  | 90    | 150(change it<br>more big ) | 0.02  | same with black                            |

### 6.4Není červené světlo stroje

(INejprve zkontrolujte, zda je zapnutý červený vypínač a zda svítí červená kontrolka napájení.

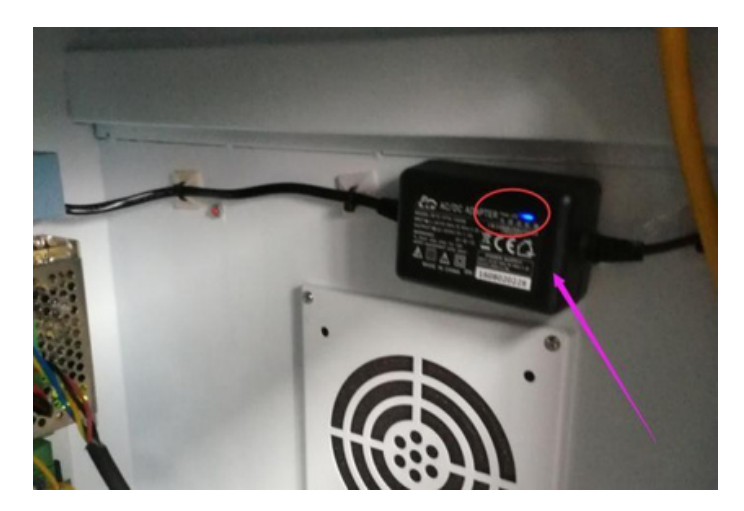

<sup>(2)</sup>Pokud kontrolka nesvítí, musíte nejprve zkontrolovat, zda není vadný vypínač. Pokud s vypínačem není problém, pravděpodobně je problém s červeným napájením, které je třeba vyměnit.

③ Zkontrolujte, zda není červené napájení a rozhraní červeného světla uvolněné (rozhraní v optické dráze uvnitř).

# FOTOVEC

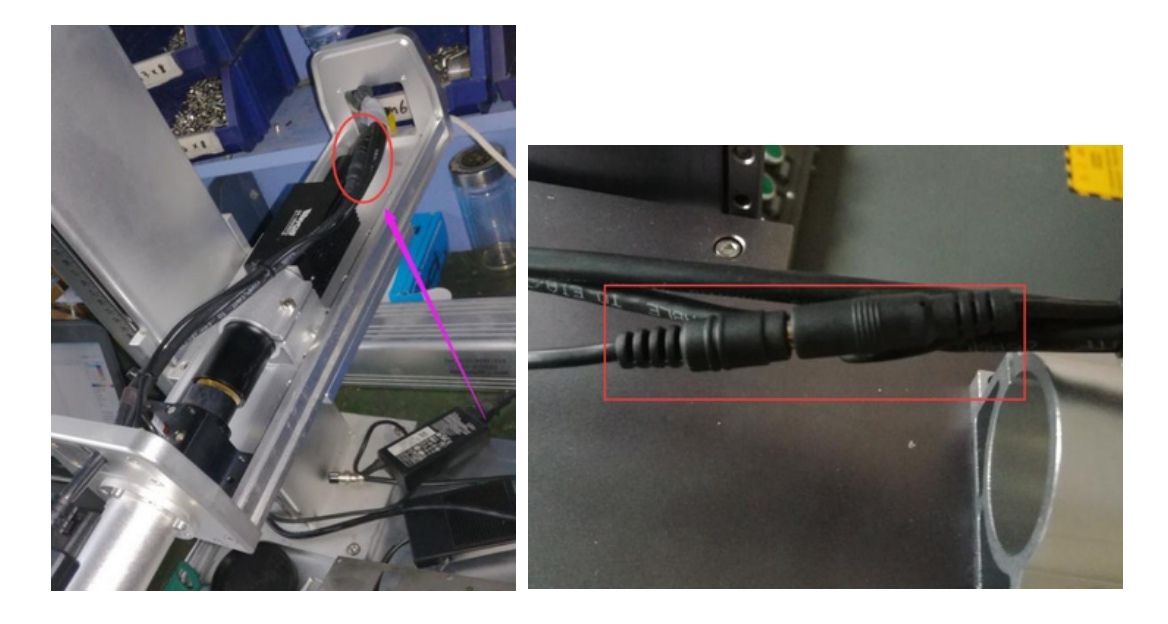

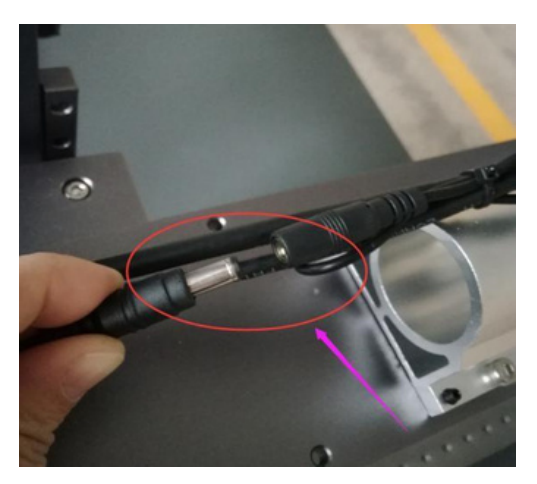

6.5 Laser nefunguje

Pokud stroj nefunguje, nebo se na softwaru zobrazuje: Došlo k chybě nebo teplota je příliš vysoká, nelze vidět laserové světlo, nebo je laserové světlo viditelné, ale nefunguje, je třeba zkontrolovat následující místa:

①Nejprve vypněte veškeré napájení stroje a zavřete počítač, restartujte vše a zkontrolujte, zda je ve dobrém stavu.

②Zkontrolujte parametry, zkontrolujte parametry řízení laseru.

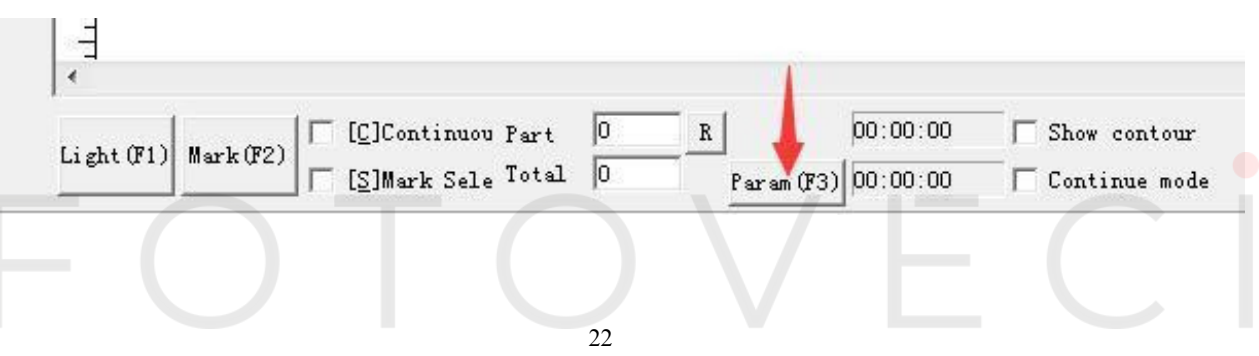

| C CO2 C YAG ← Fiber C<br>PWM<br>✓ Enable PWM Signal<br>Max PWM 300.000 KHz<br>Min PWM 20.0000 KHz<br>Power Map<br>✓ Enable Tickle<br>Pulse Width 1 us<br>Pulse 5.000 KHz<br>Fanable CO2 FPK<br>FPK Start power 10.0 %<br>FPK Increment power 10.0 % | SPI<br>QSwitch<br>Switch<br>Switch Open When FPK end<br>FirstPulseKiller 40 us<br>pulse width reverse<br>Fiber    |
|----------------------------------------------------------------------------------------------------|----------------------------------------------------------------------------------------------------|
|                                                                                                    | Serial JPT  Laser Leak Handle Open MO Delay 8 ms Enable Pulse Width SPI Wave 0 Continues Simmer Cur 80.0 (0-100)% |
| Analog output<br>Enable current output<br>Enable Freq analog output<br>Enable Analog FirstPulseKiller<br>Aavy 5 00 y Miny 0 00 y y 100                                                                                                    | Current Map<br>Freq Map<br>Uns T2 1000 us                                                                         |

③Zkontrolujte USB kabel, který spojuje počítač se strojem.

④ Otevřete hlavní skříň (box), zkontrolujte signálový kabel laserového zdroje, vyjměte ho a znovu vložte.

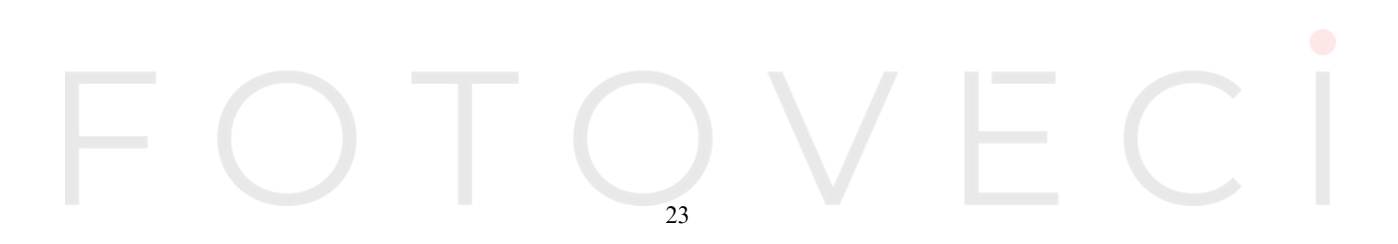

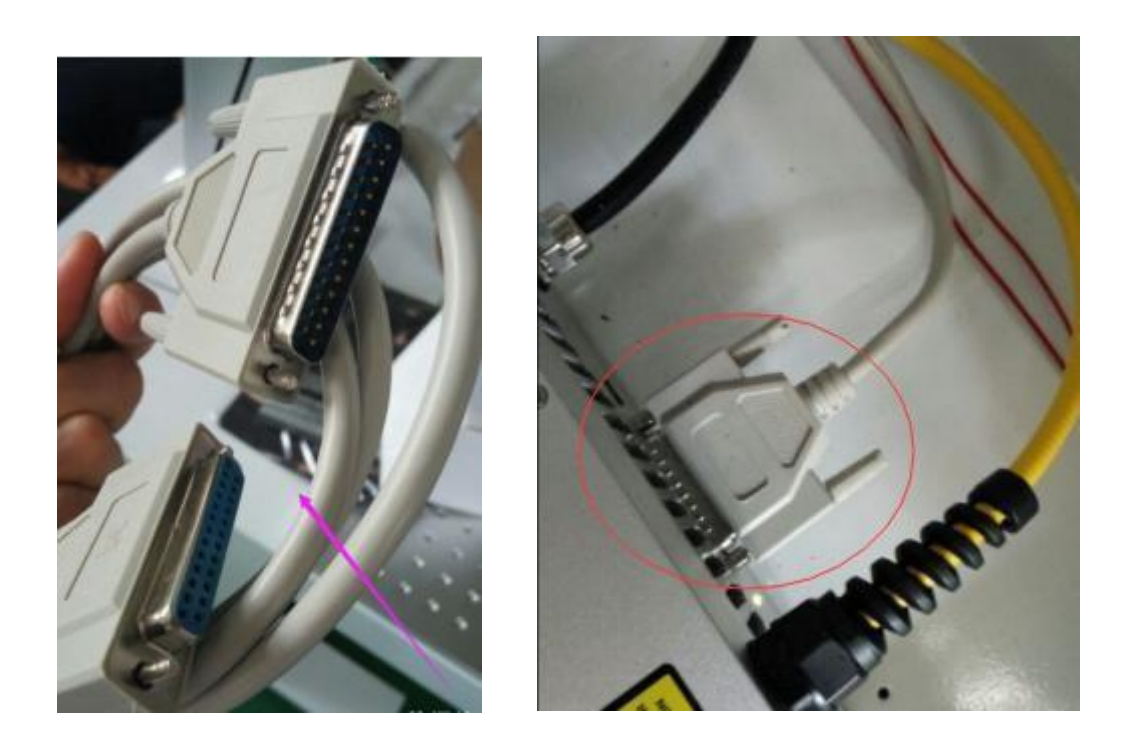

⑤ Použijte voltmetr k měření napětí napájení laserového zdroje, vstupní napětí je 220V-230V, výstupní napětí je 24V. Pokud je výstupní napětí nižší než 20V, je třeba vyměnit za nové.

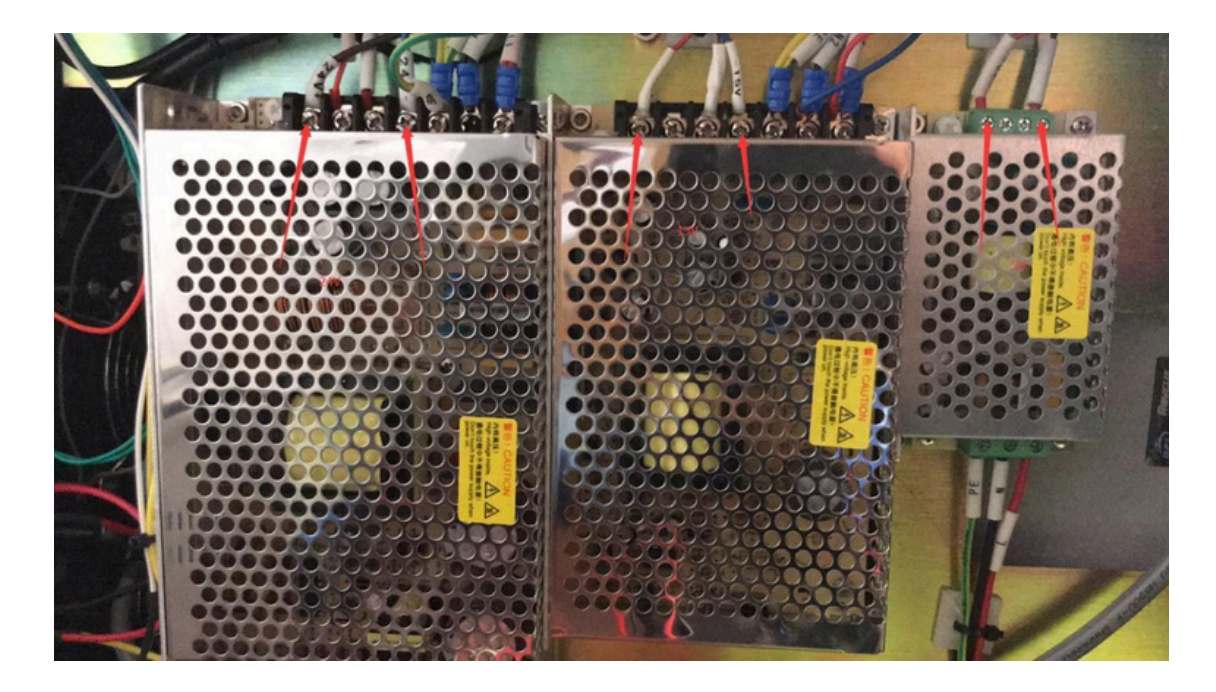

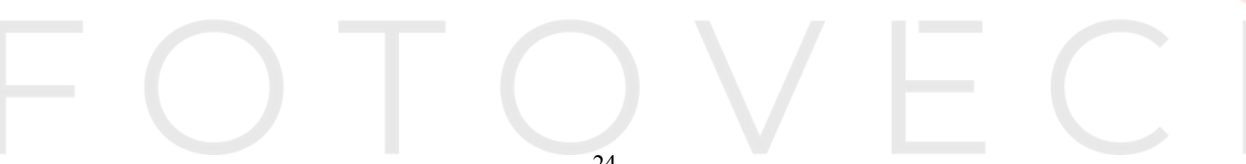

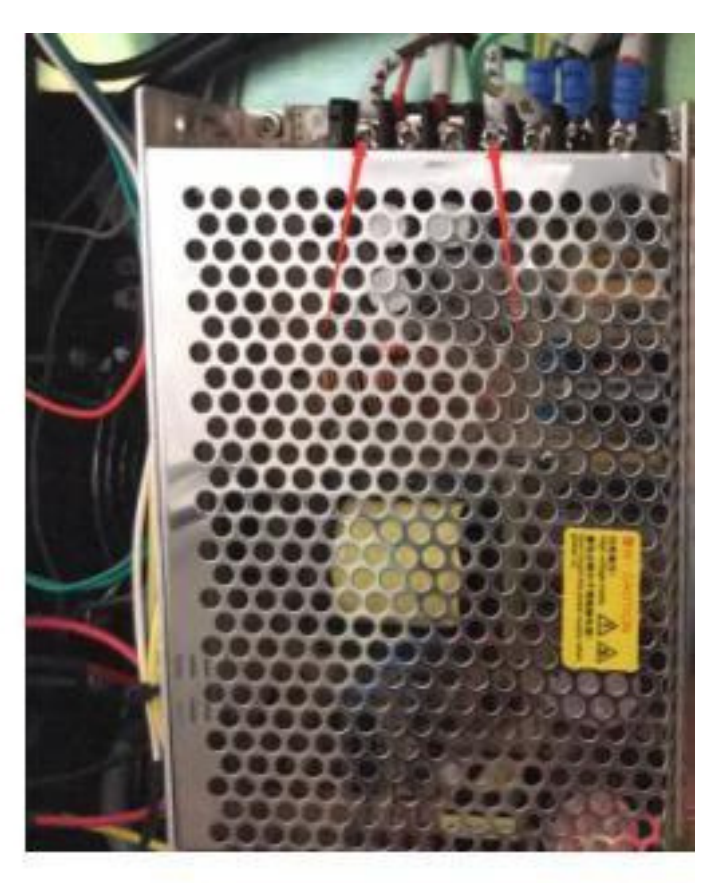

Toto je napájení laseru, pokud se zobrazí chyba, znamená to, že napájení nebo některé kabely nejsou v pořádku, je třeba to všechno zkontrolovat nebo vyměnit.

### Kapitola 7 Údržba stroje

### 7.1Čistění optických čoček

Vzhledem k pracovnímu prostředí mohou mít optické čočky po určité době používání znečištění. Pokud se o ně nepostaráte včas, prach může poškodit povlak čočky. Čočky s poškozeným povlakem nemohou odrážet světlo a procházet laserem, naopak absorbují teplo laseru, což ovlivňuje efekt značení a snadno způsobuje prasknutí čočky. Při čištění čoček používejte papír na čočky nebo savou vatu namočenou v lékařském alkoholu a otírejte je od středu k okraji čočky (pozor: netřete nebo se nedotýkejte čoček hrubým materiálem).

- ① Čočky by se měly otírat jemně, aby nedošlo k poškození povrchového povlaku.
- 2 Proces otírání by měl být jemný, aby se zabránilo poškození.
- ③Při otírání čoček netřete zpět a vpřed, nepoužívejte hrubé materiály, protože čočky mají kovový film, který může vést k poškození útlumu laserové energie.

(4) Savou vatu lze použít pouze jednou. Zkontrolujte, zda po otření nezůstaly vlákna vaty nebo jiné zbytky, a ujistěte se, že alkohol se zcela odpařil před zapnutím.

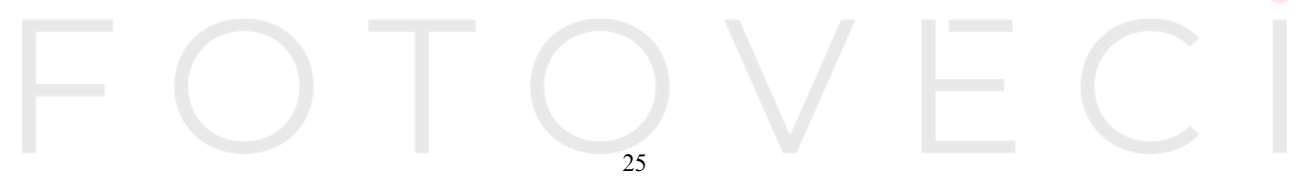